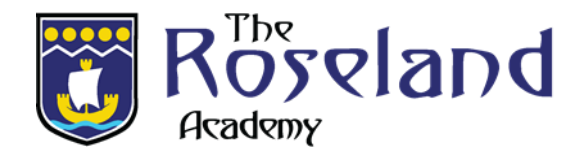

# A Guide to Accessing The Bromcom Student App

#### Step 1

**DO NOT START IN THE APP! -** Start in your browser and go to: https://www.bromcomvle.com/?schoolid=16160

Students logging in for the first time, DO NOT ENTER ANY DETAILS.

Select 'Redeem Invitation Code' as shown below:

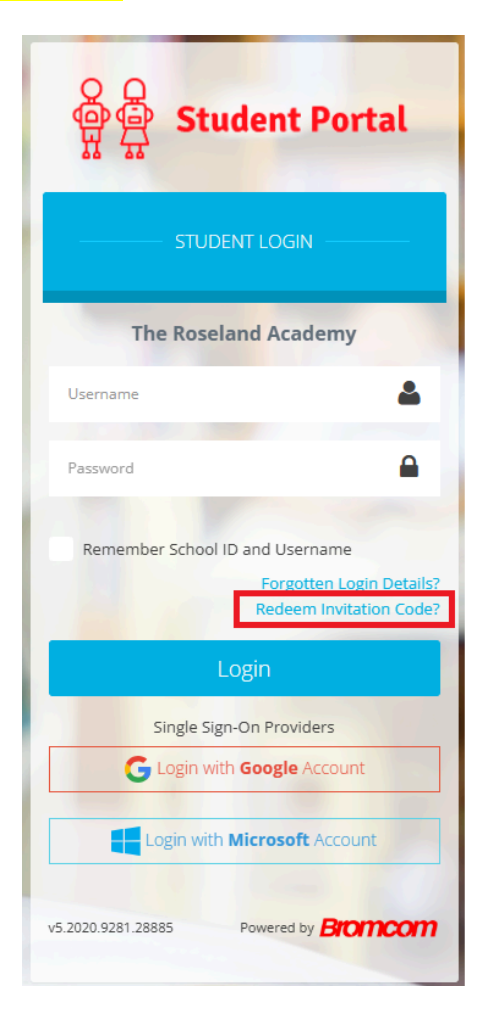

This will redirect you to the following page – <a href="https://vle.bromcomcloud.com/Auth/RedeemInvitationCode">https://vle.bromcomcloud.com/Auth/RedeemInvitationCode</a>

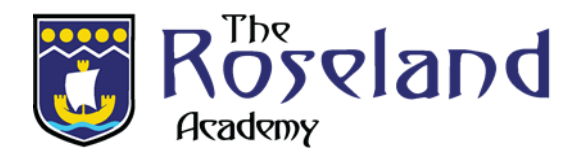

## Step 2

From here, you can enter the following **3 pieces of information** received into your school email account. If you can not find this information, your tutor has a copy.

- School ID 16160
- Username –
- Invitation Code –

Once everything is entered, tick **'I'm not a Robot'** and click **Redeem Code** (unless you are a Robot).

| 유 다 Student Portal    |                              |  |  |  |
|-----------------------|------------------------------|--|--|--|
| REDEEM INVITATION COL | DE ——                        |  |  |  |
| School ID             |                              |  |  |  |
| Username              | ۵                            |  |  |  |
| Invitation Code       |                              |  |  |  |
| I'm not a robot       | reCAPTCHA<br>Privacy - Terms |  |  |  |
| Redeem Code           |                              |  |  |  |
| Back to Login         |                              |  |  |  |

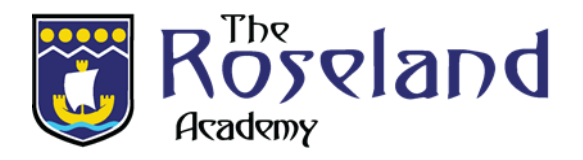

## Step 3

#### **Create a Password**

This will then take you to the next step where you will enter a valid **Email** Address (this must be your <u>School Email</u>) and **CREATE a Password** of your choice, before pressing **Setup Account**.

**Note:** The password is used to log in moving forward, so it is crucial to remember this.

You should then receive a success message stating that the Account was successfully created.

Press Back to Login.

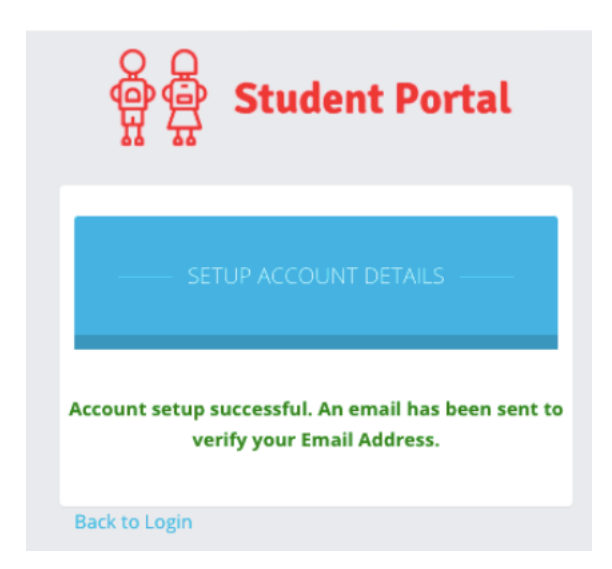

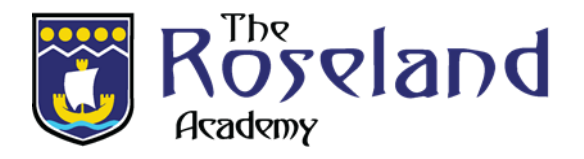

## Step 4

You can now either login from your browser as above or download the Bromcom Student app.

The app can be downloaded from the Google Play Store or Apple App Store. Search for "**Bromcom Student App**" by Bromcom Computers Plc.

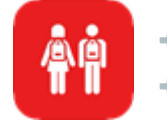

Download MCAS for Android: <u>Google Play Store</u>
Download MCAS for iPhone: <u>Apple App Store</u>

This will take you to the original **Home Screen/Login Page** where you can now enter the following details and press **Login**:

#### Log in the Student Portal

**School ID** - 16160

Username – Unique to each Student

Password – Unique to each Student, you have just created this in the

previous steps

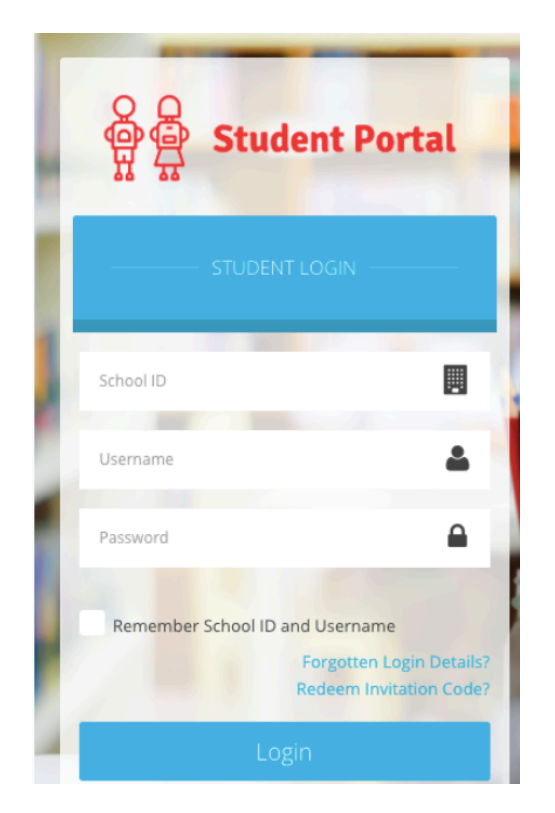

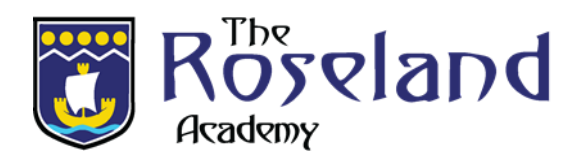

Pressing Login will take you to your account.

| Student Portal  | 😑 🌧 Bromcom Helpdesk Test System |                          | 🌜 🖂 🧕 Bromcom Testing 🗸 🔅      |
|-----------------|----------------------------------|--------------------------|--------------------------------|
| 👩 Dashboard     | A Dashboard Dashboard            |                          | YOU ARE HERE: Home > Dashboard |
| D My Subjects   | My Subjects More                 | My Timetable More        | Reports More                   |
| My Timetable    |                                  |                          |                                |
| Attendance      | No Subjects data found           | No Timetable data found  | No Reports found               |
| Assessment      |                                  |                          |                                |
| Behaviour       |                                  |                          |                                |
| Reports         | 📃 My Bookmarks 🛛 🕂 😿 💼           | News                     | Attendance More                |
| Exam Timetables | Free TES resources               | Recent (U) News          | is Bromcom Testing at school?  |
| Exam Results    | Google 🏦                         | No News data found       | No Attendance data found       |
| Homework        |                                  |                          |                                |
| Quizzes         | A Debasient Mar                  |                          | Surge Danaka Mara              |
| Lesson Plans    | Behaviour                        | Assessment               | Exam Results                   |
| Group Forum     | No Behaviour data found          | No Assessment data found | No Exams Results data found    |
|                 | @ 2021 - Bromcom Computers Pic   |                          |                                |